## LINEの登録方法(友だち追加)

※利用にあたっては、事前にLINEアプリをダウンロードし、ユーザー登録を行っておく必要があります。

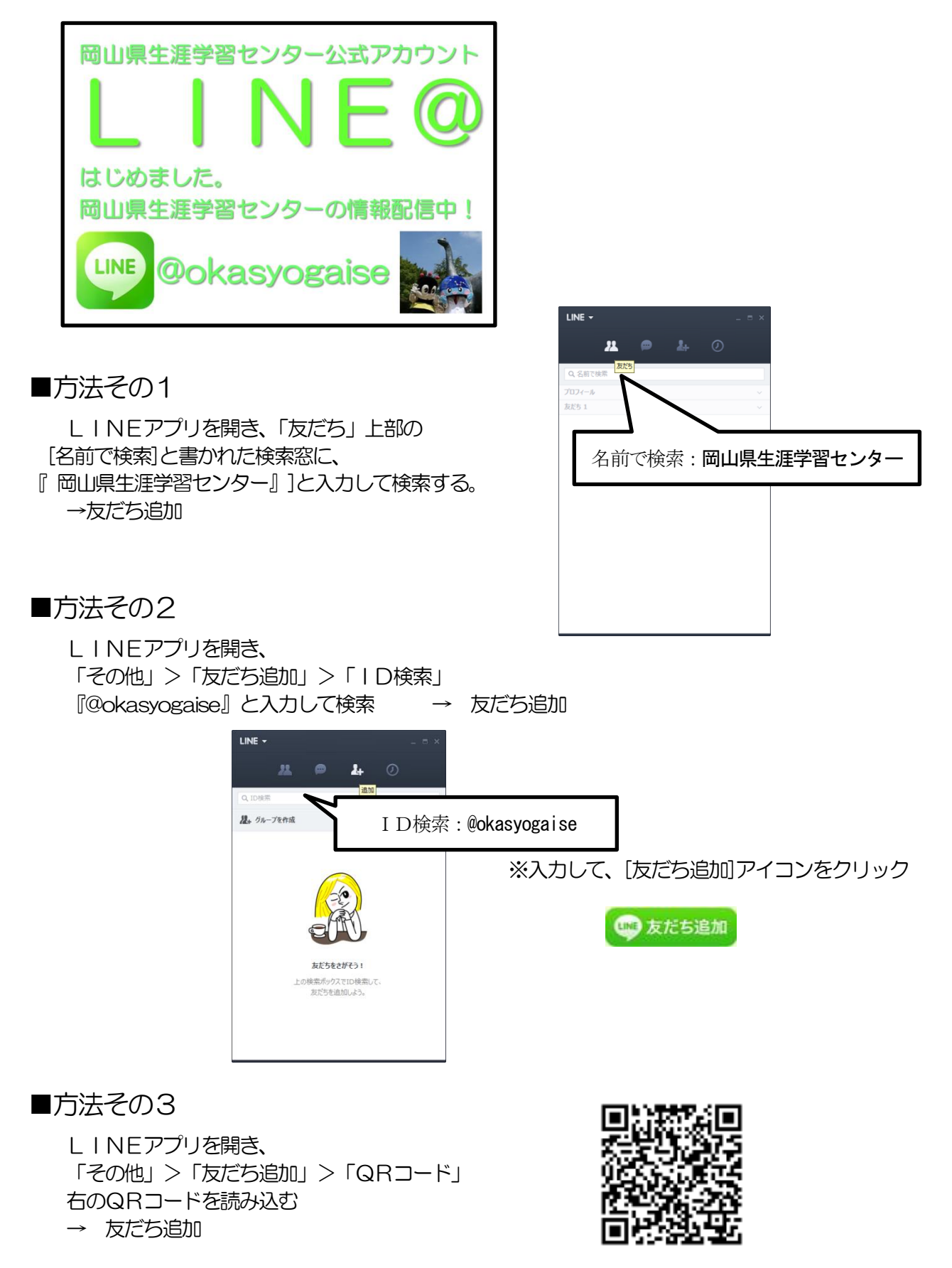